## Per visualizzare i prodotti ed i relativi indicatori su WoS:

accedere al sito da:

<u>http://apps.webofknowledge.com/UA\_GeneralSearch\_input.do?product=UA&search\_mo</u> <u>de=GeneralSearch&SID=V1bx2oVV8tpOej68Ruk&preferencesSaved=</u>

## si apre la seguente maschera:

| With df Science (v.5x) 🕓 Web of Science (v.5x)                                                                                                    | 🛓 _ 🗇 🗡                                                                                                    |
|----------------------------------------------------------------------------------------------------|----------------------------------------------------------------------------------------------------|
| 🔄 🗢 🖱 🕺 apps.webofknowledge.com,UA_GeneralSearch_Input.do?product=UA&search_mode=GeneralSearch&SiD=V1Ipz2oVV8tpDep68Ruk&preferencesSaved=                                                                                                    | % ☆ 🗐                                                                                                    |
| Web of Domes 19  McGas W Journel Clasters Reports Clasters Address Industors W Excelled Clasters Address Industors W Excelled Clasters Address Industors W Excelled Clasters Address Industry W Excelled Clasters Address Industry W Excelled Clasters Address Industry W Industry W Industry | -                                                                                                    |
| WEB OF SCIENCE"                                                                                                    | 5.                                                                                                    |
| Saarch All Databases 🕅 My Tools - Search History Marked Li                                                                                                    | at in the second second second second second second second second second second second second second second se |
| Welcome to the new Web of Sointeel View a brief tater                                                                                                    | ial.                                                                                                    |
| Basic Search 😒                                                                                                    |                                                                                                    |
| Example: oil spill* mediterranean                                                                                                    |                                                                                                    |
| Add Another Field Rest Form                                                                                                    |                                                                                                    |
|                                                                                                    |                                                                                                    |
|                                                                                                    | _                                                                                                    |
| TIMESPAN                                                                                                    |                                                                                                    |
| Customer Feedback & Support     Additional Resources     What's New in Web of Science?     Customize your Experience                                                                                                    |                                                                                                    |
| Web of Science is the only place where you can get over 1 billion searchable, cited references.                                                                                                    | om-                                                                                                    |
| Udversita Degli Studi Di Teramo                                                                                                    | R                                                                                                    |
|                                                                                                    | <ul> <li>↑ii ■ 6 09:17<br/>14/12/2015</li> </ul>                                                               |

Per trovare i propri prodotti selezionare: AUTHOR (o Author Identifier per chi ha già un sua account)

| Web of Science (v.5 ×) 🕓 Web of S | Science (v.5.2 × will                                                                                                    |                                                           |                                           |
|-----------------------------------|----------------------------------------------------------------------------------------------------|-----------------------------------------------------------|-------------------------------------------|
| ← → C fi 🗋 apps.webofknowled      | ge.com/UA_GeneralSearch_Input.do?product=UA&search_mode=GeneralSearch&SID=V1bx2oVV8tpOej68Ruk&prefe                                                       | rencesSaved=                                              | Ф 😒 🗉                                     |
|                                   | Web of Science <sup>10</sup> InCites <sup>10</sup> Journal Citation Reports <sup>6</sup> Essential Science Indicators <sup>10</sup> EndNote <sup>10</sup> | Sign In 👻 Holp English 👻                                  |                                           |
|                                   | WER DE SCIENCE"                                                                                                    |                                                           |                                           |
|                                   | WED OF BOILINGE                                                                                                    | THOMSON REUTERS                                           |                                           |
|                                   | Search All Databases 🔛                                                                                                    | My Tools Search History Marked List                       |                                           |
|                                   |                                                                                                    | Welcome to the new Web of Science! View a brief tutorial. |                                           |
|                                   |                                                                                                    |                                                           |                                           |
|                                   | Basic Search 🗹                                                                                                    | Third have for time to                                    |                                           |
|                                   | Example: O'Brian C" OR OBrian C"                                                                                                    | Search amprove your search.                               |                                           |
|                                   |                                                                                                    |                                                           |                                           |
|                                   |                                                                                                    | _                                                         |                                           |
|                                   | TIMESPAN                                                                                                    |                                                           |                                           |
|                                   | * All years 🐱                                                                                                    |                                                           |                                           |
|                                   | From 1950 v to 2015 v                                                                                                    |                                                           |                                           |
|                                   | MORE SETTINGS                                                                                                    |                                                           |                                           |
|                                   | P THEFTA WALFTING W                                                                                                    |                                                           |                                           |
|                                   |                                                                                                    |                                                           |                                           |
|                                   | Customer Feedback & Support Additional Resources What's New in Web                                                                                        | of Science? Customize your Experience                     |                                           |
|                                   |                                                                                                    |                                                           |                                           |
|                                   | Web of Science is the only place where you can get over 1 billion searchable, cited references.                                                           | Learn more-                                               |                                           |
|                                   | and a superstanting                                                                                                    |                                                           |                                           |
|                                   | Udversila Degli Studi Di Teramo                                                                                                    | Guer                                                      |                                           |
|                                   | Poer Astro Justis                                                                                                    |                                                           |                                           |
|                                   |                                                                                                    |                                                           |                                           |
|                                   |                                                                                                    |                                                           | 0918                                      |
|                                   |                                                                                                    |                                                           | <ul> <li>1</li> <li>14/12/2015</li> </ul> |

In caso di omonimie è possibile raffinare la ricerca inserendo l'affiliazione: in tal caso nella maschera in cui si inserisce il nome dell'autore cliccare + Add Another Field

| Web of Science (v.5 ×) 🕓 Web of | f Science (v.5. × (G) InCites** (x. )                                                                                        | 4 _ 🗇 🗙    |
|---------------------------------|----------------------------------------------------------------------------------------------------|------------|
| ← → C fi 🗋 apps.webofknowle     | dge.com/UA_GeneralSearch_Input.do?SID=V1bx2oVV8tpOoj68Ruk&product=UA&search_mode=GeneralSearch&errorQid=2#searchErrorMessage | ზ☆ ≣       |
|                                 | Web of Science 19 In Cites 19 Journal Citation Reports 9 Executed Science Indicators 99 English 19                           |            |
|                                 |                                                                                                    |            |
|                                 | WED OF DUIEINCE                                                                                                    |            |
|                                 | Search All Databases My Tools - Search History Marked List                                                                   |            |
|                                 | Welcome to the new Web of Sciences View a brief tatorial.                                                                    |            |
|                                 |                                                                                                    |            |
|                                 | Basic Search                                                                                                    |            |
|                                 | bernabo n 🔘 Author 👻 Click kere for tipa to improce your search.                                                             |            |
|                                 | Select from index                                                                                                    |            |
|                                 | AND 👻 teramo 🔘 Address 🗸 Search                                                                                              |            |
|                                 | + Add Another Fact - Result form                                                                                             | 0          |
|                                 |                                                                                                    | 19         |
|                                 |                                                                                                    |            |
|                                 | TIMESPAN                                                                                                    | 6          |
|                                 | * All years ~                                                                                                    | 40         |
|                                 | 0 From 1950 v to 2015 v                                                                                                    | -          |
|                                 | MORE SETTINGS                                                                                                    | H          |
|                                 |                                                                                                    |            |
|                                 |                                                                                                    | ക          |
|                                 | Customer Feedback & Support Additional Resources What's New In Web of Science? Customize your Experience                     | Ψ.         |
|                                 |                                                                                                    |            |
|                                 | Web of Science is the only place where you can get over 1 billion searchable, cited references.                              | හි         |
|                                 |                                                                                                    |            |
|                                 | Usivenita Degli Studi Di Teamo                                                                                               |            |
|                                 | NACIONATION<br>HORNOLULUUUUUUUUUUUUUUUUUUUUUUUUUUUUUUUUU                                                                     |            |
|                                 |                                                                                                    | 09.26      |
|                                 |                                                                                                    | 14/12/2015 |

ed aggiungere l'affiliazione selezionando Address.

Una volta inserito cognome ed iniziale del nome (ad ex. BERNABO N) mediante SEARCH è possibile avere la lista di tutti i prodotti in ordine cronologico con, nella colonna di destra, il rispettivo numero di citazioni (che sarà utile per la scelta del prodotto).

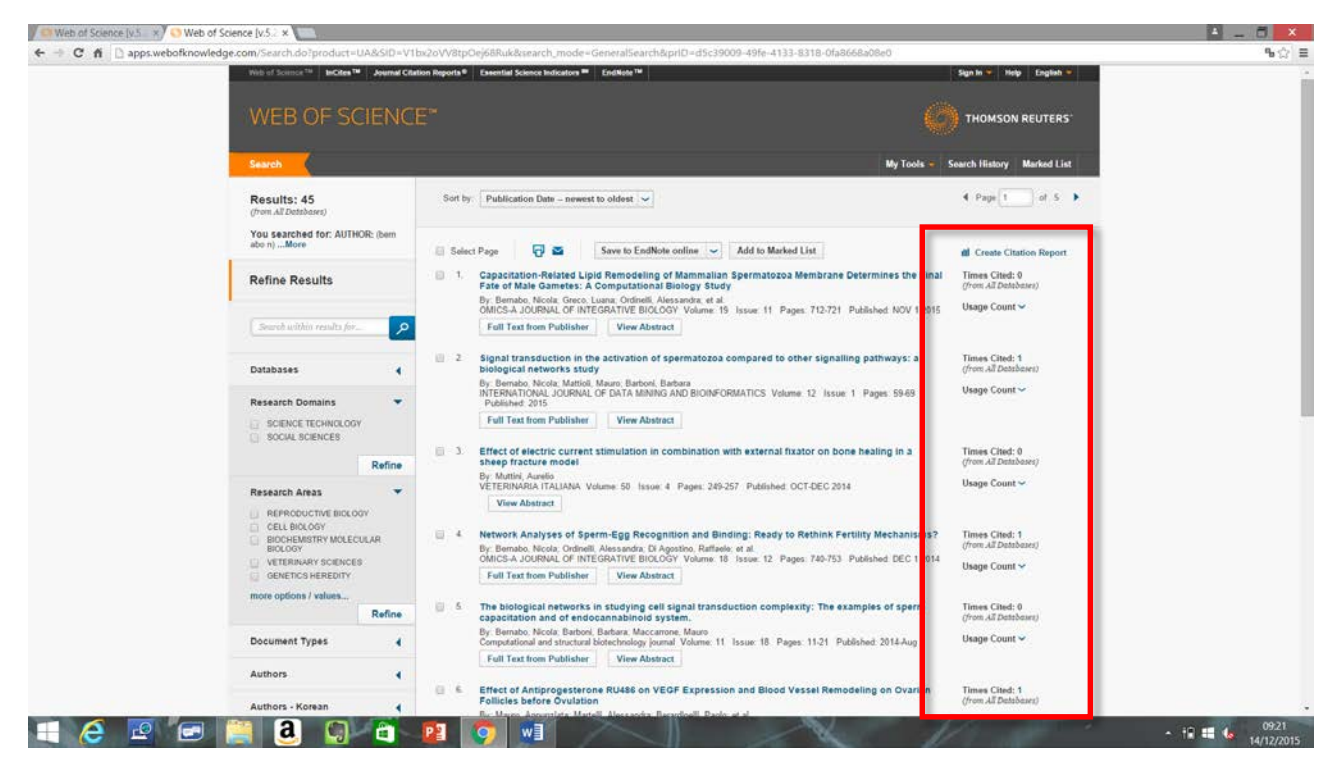

Per avere il codice identificativo del prodotto su WoS cliccare sull'articolo scelto:

si aprirà una maschera che contiene in basso a destra il codice preceduto dalla dicitura: Accession Number: WOS:

ad esempio:

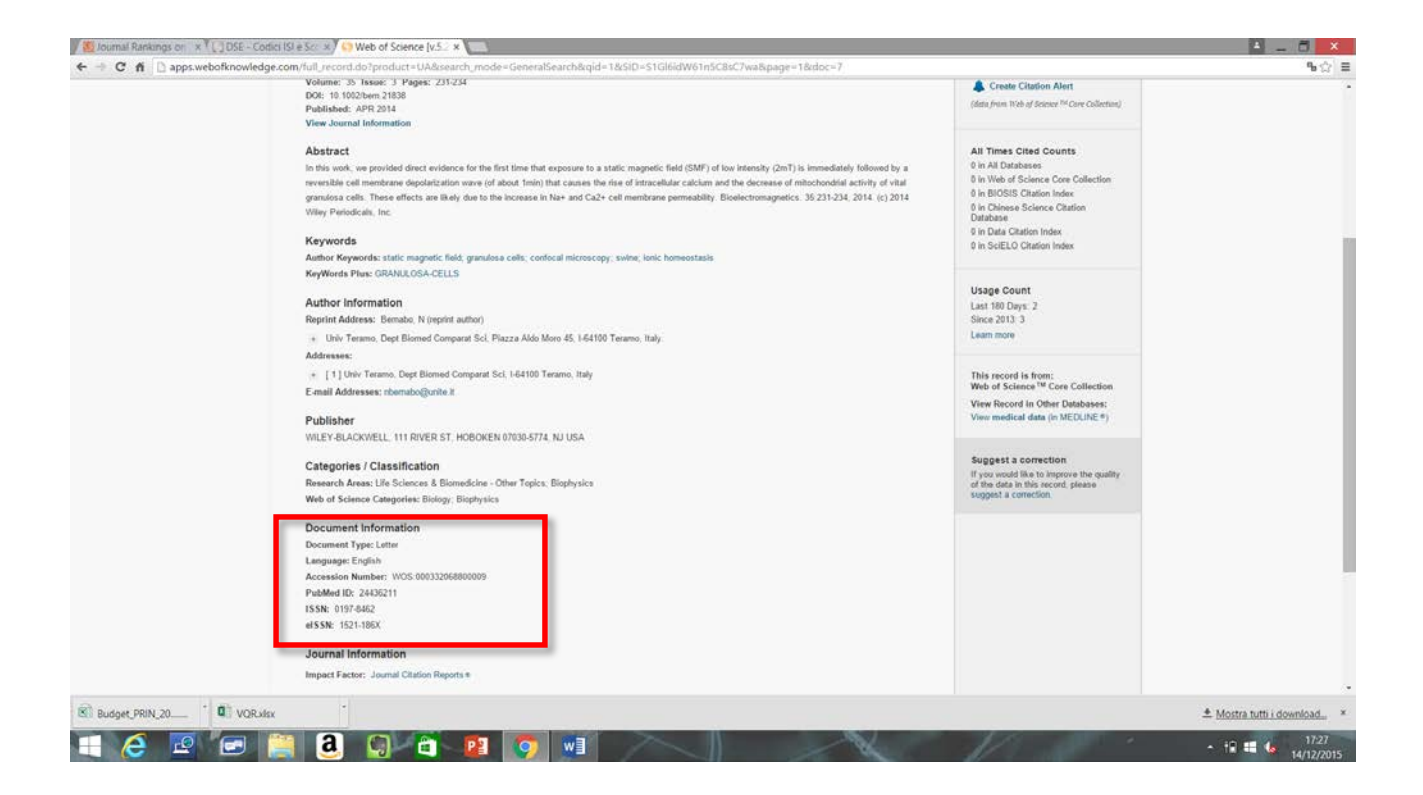

Document Information Document Type: Letter Language: English Accession Number: WOS:000332068800009 PubMed ID: 24436211 ISSN: 0197-8462 eISSN: 1521-186X

Pertanto il codice dell'articolo sarà: 000332068800009

Per avere i parametri relativi alla rivista dalla maschera iniziale selezionare Journal Citation Report

| Web of Science [v.5. × ConnCites**        | (*) <u> </u>                                                                                                    |                                                            | 4 _ 0 ×                                           |
|-------------------------------------------|----------------------------------------------------------------------------------------------------|------------------------------------------------------------|---------------------------------------------------|
|                                           | Im/UA_GeneralSearch_In_ut.do?product=UA8se_trh_mode=GeneralSearch8SID=V1bx2                                                                                                    | 20VVBtpOej68Ruk8preferencesSaved                           | % ⊜  ≣                                            |
|                                           |                                                                                                    |                                                            |                                                   |
|                                           | WEB OF SCIENCE"                                                                                                    |                                                            |                                                   |
|                                           | Search All Databases 🐱                                                                                                    | My Tools 👻 Search History Marked List                      |                                                   |
|                                           |                                                                                                    | Welcome to the new Web of Science! View a brief tutorial.  |                                                   |
|                                           | Basic Search 🛩                                                                                                    |                                                            |                                                   |
|                                           | Example: oil spill* mediterranean                                                                                                    | Topic v Search Click here for tips to improve your search. |                                                   |
|                                           | + Add Another Field Reset Form                                                                                                    |                                                            |                                                   |
|                                           |                                                                                                    |                                                            |                                                   |
|                                           | TIMESPAN                                                                                                    |                                                            |                                                   |
|                                           | * All years 🐱                                                                                                    |                                                            |                                                   |
|                                           | From 1950 v to 2015 v                                                                                                    |                                                            |                                                   |
|                                           | MORE SETTINGS                                                                                                    |                                                            |                                                   |
|                                           |                                                                                                    |                                                            |                                                   |
|                                           |                                                                                                    |                                                            |                                                   |
|                                           | Customer Feedback & Support Additional Resources                                                                                                    | What's New in Web of Science? Customize your Experience    |                                                   |
|                                           | Web of Science is the only blace where you can get over 1 billion searchable, cited referen                                                                                                    | Learn more.                                                |                                                   |
|                                           |                                                                                                    |                                                            |                                                   |
|                                           | Universita Degli Studi Di Teramo                                                                                                    | C Line                                                     |                                                   |
|                                           | MORE AND AND A CONTRACT AND A CONTRACT A |                                                            |                                                   |
|                                           |                                                                                                    |                                                            |                                                   |
| apps webofknowledge.com/home.do?SID=V1bx2 | 20/V/8tpOej66Ruk PRIVACY POLICY FFEDRACK                                                                                                    |                                                            |                                                   |
| 🗏 🩋 🙋 📔                                   |                                                                                                    | A Province                                                 | <ul> <li>+ 12 = ↓ 09.27<br/>14/12/2015</li> </ul> |

Indicare la rivista desiderata in alto a sinistra:

| C f A https://jcr.incites.thomsonreuters.com | n/JCRJournalHomeAction.action?SID=A1                   | -0kroGx2FBC         | 47x28d                  | r3q0HpQXx2FtXFOAx2FTjoY0                        | )-18x2dHrukl | CD14TceA24                    | DqhpcKAx3Dx3Dv       | 7fzQx2FKtZU | Oux2Bd1FKAjvDAx3Dx3D-YwBaX6hN5JZpnPCj2l2NMAx3D <sup>4</sup> |
|----------------------------------------------|--------------------------------------------------------|---------------------|-------------------------|-------------------------------------------------|--------------|-------------------------------|----------------------|-------------|-------------------------------------------------------------|
|                                              | Web of Science "InCites" Journ                         | el Citation Report  | 1." Eee                 | mtial Science Indicators <sup>149</sup> EndNote |              |                               | Sign In 🖝 He         | ilp English |                                                             |
|                                              |                                                        |                     |                         |                                                 |              |                               |                      |             |                                                             |
|                                              | Home                                                   |                     |                         |                                                 |              |                               | 3                    | <u>t</u> 🛤  |                                                             |
|                                              | Go to Journal Profile<br>BMC 3                         | Journa<br>Ø Journal | ils By Ra<br>Titles Rar | nk Categories By Ran                            | x            |                               | Show Visual          | ization +   |                                                             |
|                                              | BMC Subjery<br>BMC Systems Biology<br>C BMC STRUCTURAL | Compa               | re Selec                | ted Journals Add Journal                        | to New or Ex | listing List                  | Customize In         | ndicators   |                                                             |
|                                              | BIOLOGY<br>BMC STRUCTURAL                              |                     |                         | Full Journal Title                              | Total Cites  | Journal<br>Impact<br>Factor + | Eigenfactor<br>Score |             |                                                             |
|                                              | Yelorody 0                                             |                     | $\sim c$                | CA-A CANCER JOURNAL FOR<br>CLINICIANS           | 18,594       | 144.800                       | 0.06273              | 1           |                                                             |
|                                              | Select Journals                                        |                     | 2                       | NEW ENGLAND JOURNAL OF<br>MEDICINE              | 268,652      | 55.873                        | 0.67634              |             |                                                             |
|                                              | Select Categories                                      |                     | 3                       | CHEMICAL REVIEWS                                | 137,600      | 46 568                        | 0 22401              |             |                                                             |
|                                              | Select JCR Year                                        |                     | 4                       | LANCET                                          | 185,361      | 45.217                        | 0.39555              |             |                                                             |
|                                              | 2014 💉                                                 | 15                  | 5                       | NATURE REVIEWS DRUG<br>DISCOVERY                | 23,811       | 41.908                        | 0.05017              |             |                                                             |
|                                              | 🖉 SCIE 📝 SSCI                                          | 8                   | 6                       | NATURE BIOTECHNOLOGY                            | 45,988       | 41.514                        | 0.14914              |             |                                                             |
|                                              | Open Access                                            | - 23                | 7                       | NATURE                                          | 617,363      | 41,456                        | 1.49869              |             |                                                             |
|                                              |                                                        | 10                  | 8                       | Annual Review of Immunology                     | 16,750       | 39.327                        | 0.04556              |             |                                                             |
|                                              | Category Schema                                        |                     |                         |                                                 |              |                               |                      |             |                                                             |

Compariranno sia i parametri 5YF e Article Influence Score (AIS), che le Subject Categories:

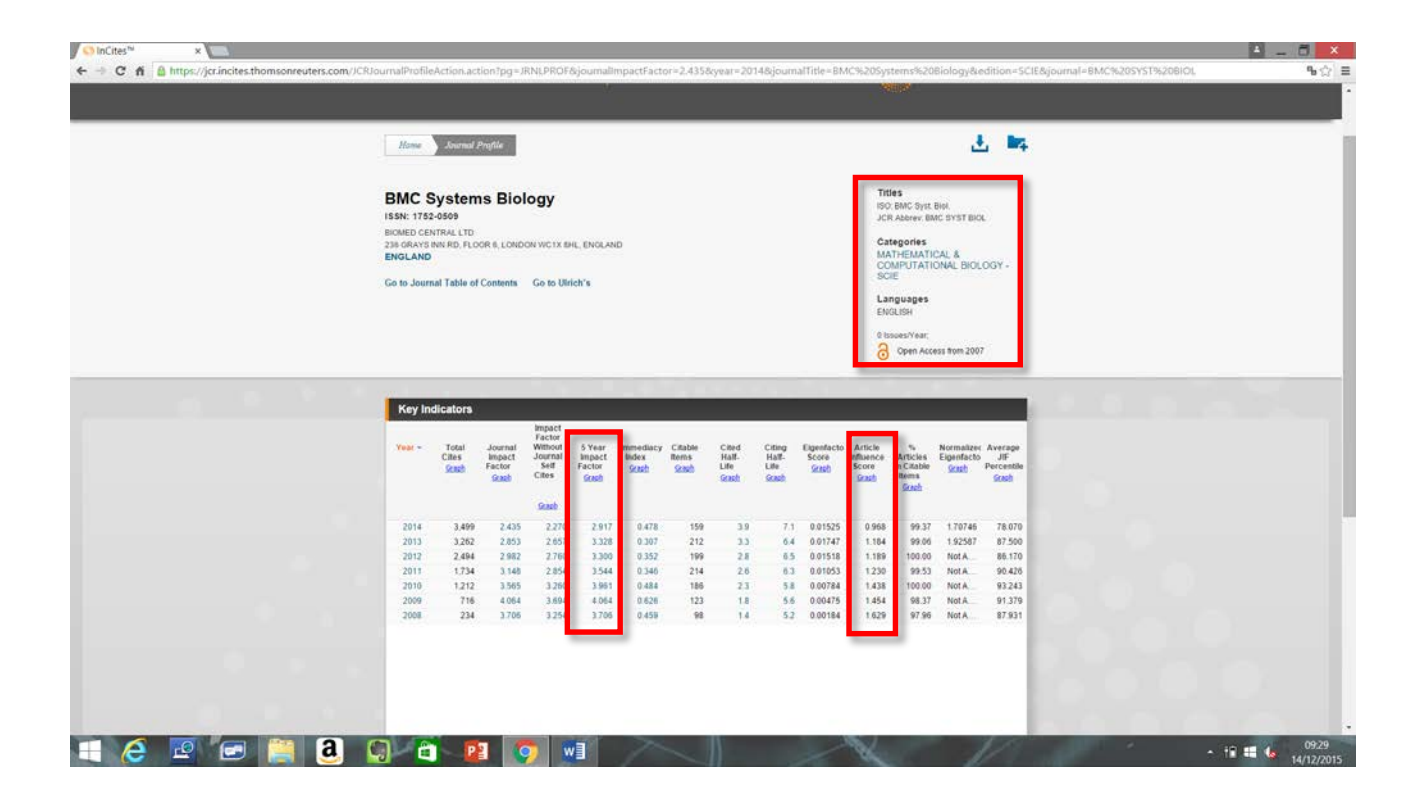